## 关于节能环保服务企业基本信息数据库完善的通知

各节能环保服务企业:

根据业务主管部门工作要求,为推进节能环保服务企业队伍建设,实现信息库网络数字化管理,请各会员单位尽快通过网络,完成企业基本信息修改及完善工作。有关事项如下:

#### 一、填报范围

协会(含电机专委会)所有副会长、理事及会员单位。

#### 二、填报时间

2024年3月8日至3月31日。

#### 三、填报入口

请登录"上海市节能环保产业网"(www.emcsh.org), 点击"会员信息数据库",进入"数字化会员管理系统"页面,具体填报操作见附件。

所有信息经网络填报提交后,无需提交纸制版。

#### 四、填报要求

 1、请相关人员在规定时间内,根据企业的实际情况, 填报及完善信息,确保信息的准确性和完整性。

2、首次注册后,请牢记用户名及密码。如因人员变更 等特殊情况而丢失密码,请与协会工作人员联系。

3、为向各会员单位提供更好的服务,请相关人员每年 至少一次登录会员管理系统,核实企业信息是否有变更。若 发生变更,请及时修改,修改无次数限制。

#### 五、联系方式

联系人:柳燕

1

联系电话: 60805419, 13681811316(同微信) 邮箱: liuy@secepsa.com

附件:《数字化会员管理系统操作手册》

上海市节能环保服务业协会 2024年3月8日 附件:

# 数字化会员管理系统操作手册

### 一、注册及登录

1、首次登录系统,默认跳转至"欢迎登录"界面;
2、点击"注册"按钮,跳转至注册界面。

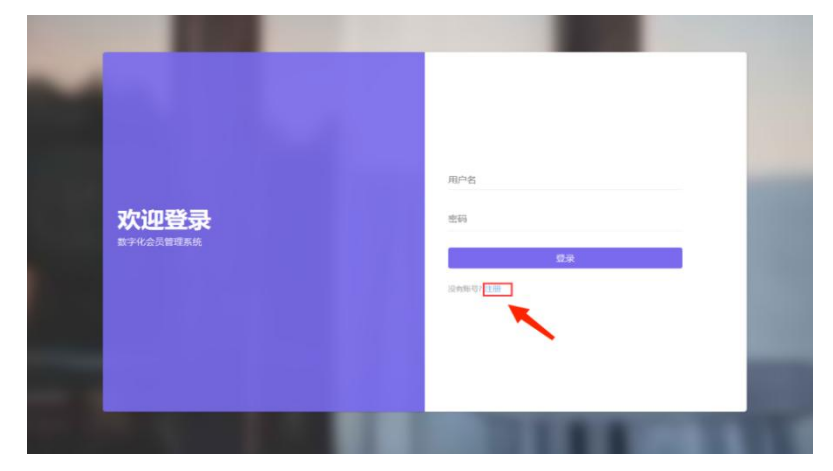

3、首次注册时,用户名请填写企业组织机构代码,密码自行设定并牢记。若注册不成功,请核实代码证号码是否填写错误,或联系协会工作人员。

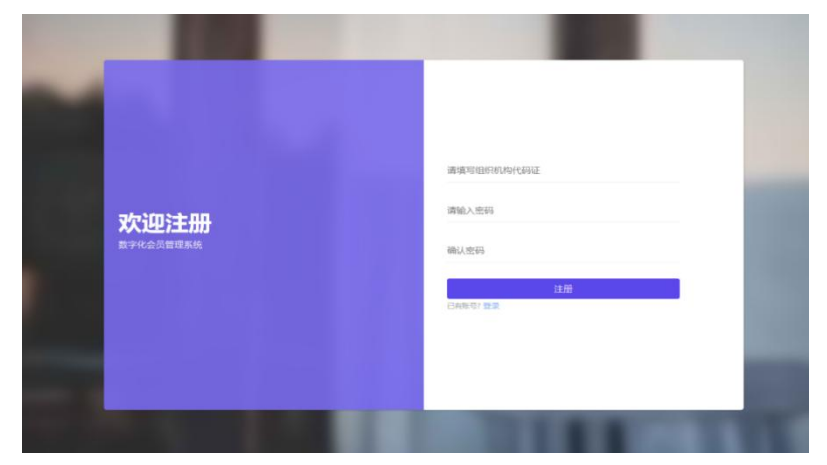

4、使用组织机构代码及密码登录系统后,如需修改密码,请点击右上方企业名称,选择【修改密码】。

| 25 | 角色:协会普通会员 | 上海 | 有限公  | 司 🔺 |
|----|-----------|----|------|-----|
|    |           |    | 修改密码 | ~   |
|    |           |    | 退出   |     |
|    |           |    | ~    |     |

## 二、会员基本信息修改及完善

1、在"会员管理系统"界面。点击左侧导航栏【会员管理】--【会员基本信息】,选择企业名称,可以查看系统中企业目前已有信息,如需修改,请点击"编辑会员信息"。

| 会员管理系统  | 充 | ≡ c          |      |                     |        | 23 角色:协会管 | 1通会员 上海 有限公司 - |
|---------|---|--------------|------|---------------------|--------|-----------|----------------|
| 合 主页    | • | 《 ① 会员基本信息 × |      |                     |        |           | »              |
| ① 会员管理  | • | 会员单位         |      |                     |        |           |                |
| 会员基本信息  |   | 企业名称         | 法人姓名 | 成立时间                | 固定电话   | 会员标签      | 操作             |
| 0.0###m | _ | 上海。  有限公司    | 100  | 1986-03-10 00:00:00 | 021-51 |           | 國編編会吳信思        |
| ① 云贺昌珪  |   |              |      |                     |        |           |                |
| ① 年度申报  | - |              |      |                     |        |           |                |
| ① 通知管理  | • |              |      |                     |        |           |                |

2、请根据企业实际情况,修改及完善基本信息、专业
信息、财务状况等内容,尽可能将空缺部分全部补充完整。

| 会员管理系统     | ΞC               |               | 14 E          |     |           | 23 角色:          | 协会普通会员 | 上海: 有限公司 - |
|------------|------------------|---------------|---------------|-----|-----------|-----------------|--------|------------|
| ☆ 5页 ・     | ≪ ☆ 控制台 ×        | 会员基本信息 上海 有   | 钢公司 ×         |     |           |                 |        | » ~        |
| ① 会员管理 🔺   | 单位信息             |               |               |     |           |                 |        |            |
| 会员基本信息     | *企业名称 上海汕        | 有限公司          |               | *组络 | R机构代<br>码 | 9131            |        |            |
| ○ 会费管理 🔫   | *注册地址 上海市        | 上海市嘉定区 (号     |               |     | 经营地址      | 上海市奠定区。         |        |            |
| ① 年度申报 🗸 👻 | 基本信息             |               |               |     |           |                 |        |            |
| ① 通知管理 ▼   | *法人姓名            |               | *成立时间         | 1   |           | 网址              | 间址     |            |
|            | *注册资金<br>(万元)    | 05            | 固定电话          | 021 |           | 传真              | 021-   |            |
|            | *员工人数<br>(人)     |               | 工程技术人<br>员(人) |     |           | 高级职称技<br>术人员(人) |        |            |
|            | *总经理姓名 [101]     |               | *手机号码         |     |           | *E-mail         |        | ing.com    |
|            | *联系人             |               | •手机号码         | 5   |           | *E-mail         |        | *- ".com   |
|            | "技术负责人<br>姓名 技术员 |               | *手机号码         |     |           | *E-mail         | E-mail |            |
|            | •机构类型 🔵 国科       | 「 私营 ) 合资 ) 外 | 资 🔵 股份制       | *8  | E册类型      | ○ 企业 ○ 事业单位 (   |        | 티他         |

3、"基本信息"中的邮箱,请反复核对,勿填写错误。 后续协会的各类活动、会议、培训等通知将通过此管理系统 发送至填写的邮箱。

4、"专业信息"中的"节能环保业务范围",包括服务

领域、服务地区、服务内容等,为多选项。

5、"附件上传"中不同材料请根据不同格式文件要求上 传。

6、请及时保存所填写的信息,带"\*"号为必填项,需将必填项全部填写完成后才可提交。

#### 三、会费管理

1、点击左侧导航栏【会费管理】--【会费管理】,选择 开始和结束年份,可以查看本企业的会费缴纳情况。

| 会费管理      |      |          |      |      |    |    |
|-----------|------|----------|------|------|----|----|
| 开始年份 请输入开 | 始年份  | 结束年份 请输入 | 结束年份 |      |    |    |
| 创建会费缴纳    |      |          |      | -    |    |    |
| 组织机构代码    | 企业名称 | 会员等级     | 缴纳年份 | 缴费金额 | 状态 | 操作 |
|           |      |          | 暂无相关 | 线据   |    |    |

2、企业无法自行修改会费缴纳状态,如显示状态与实际情况不符,请联系协会工作人员。